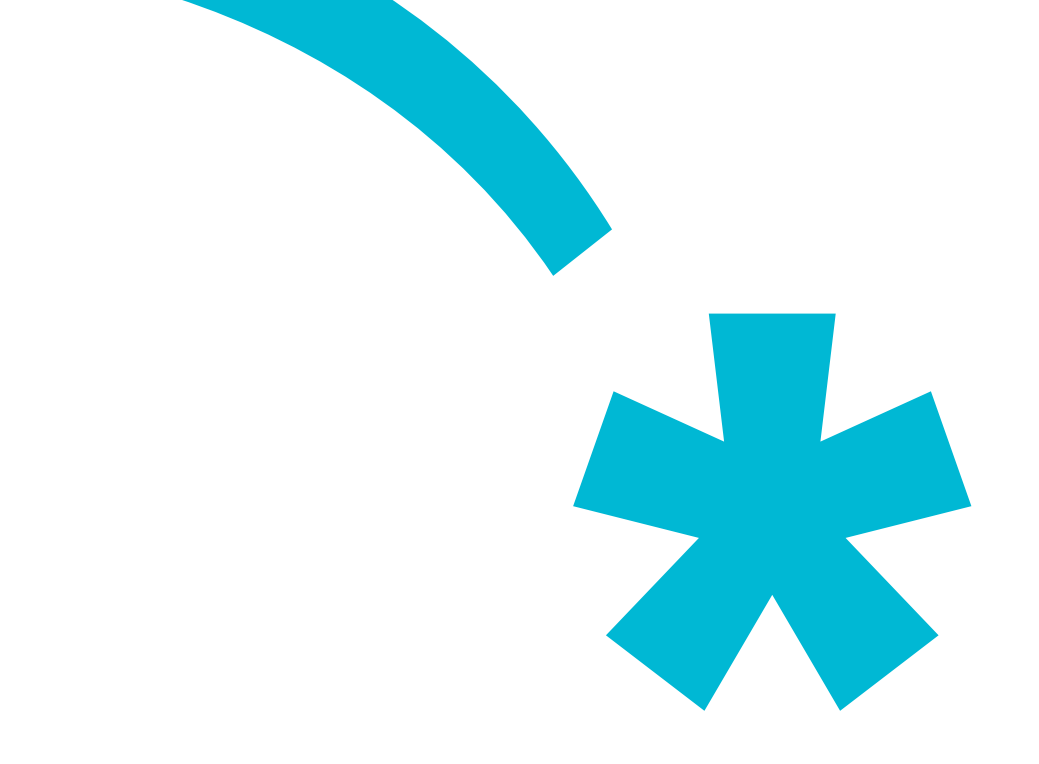

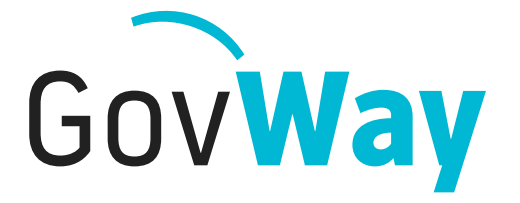

Dall'esperienza della Porta di Dominio italiana, l'API Gateway conforme alle normative della Pubblica Amministrazione

# Govlet Fatturazione passiva

# Indice

| Introduzione                                                           | .3                                                                                                    |
|------------------------------------------------------------------------|----------------------------------------------------------------------------------------------------|
| Esecuzione                                                             | .3                                                                                                    |
| 2.1 Fase 1/5 - Ente Destinatario                                       | .4                                                                                                    |
| 2.2 Fase 2/5 - Ricezione Fatture                                       | .4                                                                                                    |
| 2.3 Fase 3/5 - Ricezione Notifica Decorrenza Termini                   | .5                                                                                                    |
| 2.4 Fase 4/5 - Invio della Notifica di Esito Committente (Govway-Sdl)  | .6                                                                                                    |
| 2.5 Fase 5/5 - Invio della Notifica di Esito Committente (Ente-GovWay) | .8                                                                                                    |
| 2.6 Termine Esecuzione                                                 | .8                                                                                                    |
| Dati per l'utilizzo del servizio                                       | .9                                                                                                    |
| Strumenti di Monitoraggio                                              | .9                                                                                                    |
|                                                                        | Introduzione<br>Esecuzione<br>2.1 Fase 1/5 - Ente Destinatario.<br>2.2 Fase 2/5 - Ricezione Fatture<br>2.3 Fase 3/5 - Ricezione Notifica Decorrenza Termini<br>2.4 Fase 4/5 - Invio della Notifica di Esito Committente (Govway-Sdl)<br>2.5 Fase 5/5 - Invio della Notifica di Esito Committente (Ente-GovWay)<br>2.6 Termine Esecuzione<br>Dati per l'utilizzo del servizio<br>Strumenti di Monitoraggio |

| Data Pubblicazione | 31/07/2018                                                                          |
|--------------------|-------------------------------------------------------------------------------------|
| Versione GovWay    | 3.0.0                                                                               |
| URL Govlet         | https://govway.org/download/3.0.0/govlet/GovWay_FatturazioneP<br>assiva_SdICoop.zip |

# 1 Introduzione

Il Govlet "Fatturazione Passiva" è un wizard di configurazione per creare, nella maniera più rapida, le entità del registro di Govway per rendere operativi i flussi di fatturazione passiva con il Sistema di Interscambio FatturaPA.

Per maggiori informazioni sulle funzionalità supportate dal profilo di "fatturazione elettronica" del prodotto GovWay si rimanda alla sezione "Profilo Fatturazione elettronica" della manuale della Console di Gestione del prodotto.

Le configurazioni prodotte da questo Govlet sono le seguenti:

- Una erogazione (servizio inbound) per la ricezione delle fatture inviate dal SdI
- Una fruizione (servizio outbound) per l'invio della notifica di esito committente al SdI, successivamente alla ricezione di una fattura. Il soggetto erogatore è CentroServiziFatturaPA.
- Una erogazione (servizio inbound) per la ricezione della notifica di decorrenza termini inviata dal SdI

Le configurazioni prodotte prevedono l'attivazione della correlazione applicativa, utilizzata per arricchire i dati di tracciamento con gli identificativi SdI associati ai flussi in transito. In tal modo sarà possibile effettuare ricerca e monitoraggio dei flussi gestiti da GovWay sulla base degli identificativi assegnati alle fatture dal SdI.

## 2 Esecuzione

Per eseguire il Govlet, operando con il profilo "Fatturazione Elettronica", posizionarsi sulla sezione del menu "Configurazione > Importa" (Figura 1).

| Importa                                     |                                                                  |
|---------------------------------------------|------------------------------------------------------------------|
| — Importa ————                              |                                                                  |
| Tipologia archivio<br>Aggiornamento<br>File | govlet       Browse       GovWay_FatturazionePassiva_SdlCoop.zij |
|                                             | IMPORTA                                                          |

Figura 1: Esecuzione del Govlet FatturaPA - Fatturazione Passiva

Procedere nel seguente modo:

- La Tipologia archivio impostata a "govlet"
- Abilitare il flag "Aggiornamento" solo nel caso in cui esistano già (anche solo parzialmente) le entità di configurazione per la fatturazione passiva e si voglia aggiornare le informazioni preesistenti.
- Selezionare dal proprio filesystem il file corrispondente al Govlet da eseguire.

Avviare l'esecuzione con il pulsante "Importa".

#### 2.1 Fase 1/5 - Ente Destinatario

Al passo 1/5 (Figura 2) si seleziona il soggetto, tra quelli interni al dominio di GovWay, destinatario delle fatture.

| Image: Messaggio Informativo<br>Fatturazione Elettronica - Ruolo Riceve | nte (Fase 1/5)                                                            |
|-------------------------------------------------------------------------|---------------------------------------------------------------------------|
| Importa                                                                 |                                                                           |
| Nome                                                                    | Selezionare il soggetto ricevente a cui lo SdI invia le fatture<br>ENTE • |

Figura 2: Fase 1/5 - Selezione del soggetto destinatario delle fatture

#### 2.2 Fase 2/5 - Ricezione Fatture

Al passo 2/5 (Figura 3), si inseriscono i dati per la ricezione delle fatture inviate dal Sdl.

Si procede nel seguente modo:

- *Endpoint*, rappresenta l'indirizzo per raggiungere l'applicativo, interno al dominio di Govway, cui saranno consegnate le fatture in entrata.
- Le sezioni attivate con i flag successivi rappresentano i dettagli per configurare l'accesso a tale applicativo: autenticazione, proxy, rate limiting. Per i dettagli sul significato e modalità di utilizzo si rimanda al manuale utente di GovWay.

| Messaggio Informativo<br>Fatturazione Elettronica - Ruolo Riceven | te (Fase 2/5)                                                         |              |
|-------------------------------------------------------------------|-----------------------------------------------------------------------|--------------|
| Importa                                                           |                                                                       |              |
| Note: (*) Campi obbligatori                                       | e (Fatture/Metadati ricevute dallo Sdl)                               |              |
|                                                                   | Definire l'endpoint dell'applicativo interno a cui vengono consegnate | e le fatture |
|                                                                   | Connettore                                                            |              |
| Endpoint *                                                        | https://                                                              |              |
| Autenticazione Http                                               |                                                                       |              |
| Autenticazione Https                                              |                                                                       |              |
| Proxy                                                             |                                                                       |              |
| Ridefinisci Tempi Risposta                                        |                                                                       |              |
|                                                                   | AVANTI                                                                |              |

Figura 3: Fase 2/5 - Dati per la ricezione delle fatture

#### 2.3 Fase 3/5 - Ricezione Notifica Decorrenza Termini

Al passo 3/5 (Figura 4), si inseriscono i dati per la ricezione delle Notifiche di Decorrenza Termini inviate dal SdI.

Le informazioni da inserire sono del tutto analoghe a quelle descritte nel passo precedente.

| Messaggio Informativo     Fatturazione Elettronica - Ruolo Ricevent | te (Fase 3/5)                                                         |                   |
|---------------------------------------------------------------------|-----------------------------------------------------------------------|-------------------|
| Importa                                                             |                                                                       |                   |
| Note: (*) Campi obbligatori                                         | e (Notifiche Decorrenza Termine ricevute dallo Sdl)                   |                   |
| decorrenza termine                                                  | Definire l'endpoint dell'applicativo interno a cui vengono consegnate | e le notifiche di |
|                                                                     | Connettore                                                            |                   |
| Endpoint ★                                                          | https://                                                              |                   |
| Autenticazione Http                                                 |                                                                       |                   |
| Autenticazione Https                                                |                                                                       |                   |
| Proxy                                                               |                                                                       |                   |
| Ridefinisci Tempi Risposta                                          |                                                                       |                   |
|                                                                     | AVANTI                                                                |                   |

Figura 4: Fase 3/5 - Dati per la ricezione della notifica di decorrenza termini

## 2.4 Fase 4/5 - Invio della Notifica di Esito Committente (Govway-Sdl)

Al passo 4/5 (Figura 5), si devono inserire le informazioni per consentire a GovWay di effettuare la richiesta al SdI per l'invio della Notifica di Esito Committente, successivamente alla ricezione della fattura.

Procedere nel seguente modo:

- Il form ha il campo Endpoint già compilato con l'indirizzo del servizio di ricezione erogato dal SdI. Verificare il valore presente e procedere.
- Il flag per l'autenticazione Https è attivo poiché il servizio erogato dal SdI richiede tale modalità.
- Prima di procedere è necessario inserire nella sezione "Autenticazione Https" i seguenti dati:
  - I riferimenti al certificato del SdI nel relativo TrustStore. Il certificato può essere reperito sul sito di FatturaPA.
  - I riferimenti al proprio KeyStore dove è presente il certificato con cui l'ente si è

#### accreditato sul Sdl.

| Messaggio Informativo<br>Fatturazione Elettronica - Ruolo Riceven | te (Fase 4/5)                                                                          |
|-------------------------------------------------------------------|----------------------------------------------------------------------------------------|
| Importa                                                           |                                                                                        |
| Note: (*) Campi obbligatori                                       |                                                                                        |
| Fruizione Servizio SdlRiceviN                                     | otifica (Esiti Committente inviati allo Sdl)                                           |
| ricevente.                                                        | Definire l'endpoint dello SdI a cui vengono inviati gli esiti committente da parte del |
| l'accreditamento del canale                                       | Utilizzare l'endpoint della piattaforma target (test/produzione) ottenuta durante      |
|                                                                   | Connettore                                                                             |
| Endpoint *                                                        | https://servizi.fatturapa.it/ricevi_notifica                                           |
| Autenticazione Http                                               |                                                                                        |
| Autenticazione Https                                              |                                                                                        |
| Proxy                                                             |                                                                                        |
| Ridefinisci Tempi Risposta                                        |                                                                                        |
| Autenticazione Https                                              |                                                                                        |
| Tipologia                                                         | TLSv1.2                                                                                |
| HostnameVerifier                                                  |                                                                                        |
|                                                                   | Autenticazione Server                                                                  |
| Path *                                                            |                                                                                        |
| Тіро                                                              | jks 🔹                                                                                  |
| Password *                                                        |                                                                                        |
| Algoritmo \star                                                   | PKIX                                                                                   |
|                                                                   | Autenticazione Client                                                                  |
| Abilitato                                                         |                                                                                        |
| Dati Accesso al KeyStore                                          | Usa valori del TrustStore -                                                            |
| Password Chiave Privata \star                                     |                                                                                        |
| Algoritmo ★                                                       | SunX509                                                                                |
|                                                                   | Αναητι                                                                                 |

Figura 5: Fase 4/5 - Dati per l'invio della Notifica di Esito Committente (GovWay verso Sdl)

## 2.5 Fase 5/5 - Invio della Notifica di Esito Committente (Ente-GovWay)

Al passo 5/5 (Figura 6), si devono inserire le informazioni per consentire all'applicativo interno di effettuare la richiesta a GovWay per l'invio della Notifica di Esito Committente al SdI, successivamente alla ricezione della fattura.

Procedere nel seguente modo:

• Selezionare la modalità di autenticazione richiesta per l'accesso dell'applicativo ed inserire le relative credenziali in base alla modalità selezionata.

| Messaggio Informativo<br>Fatturazione Elettronica - Ruolo Ricevent | te (Fase 5/5)                                                                           |
|--------------------------------------------------------------------|-----------------------------------------------------------------------------------------|
| Importa                                                            |                                                                                         |
| Note: (*) Campi obbligatori Fruizione Servizio SdlRiceviNe         | otifica (Esiti Committente inviati allo Sdl)                                            |
|                                                                    | Definire la modalità di autenticazione dell'applicativo interno.                        |
| gli esiti committente                                              | Le credenziali indicate dovranno essere utilizzate dall'applicativo interno per inviare |
|                                                                    | Credenziali di Accesso                                                                  |
| Modalità di Accesso                                                | http-basic -                                                                            |
| Utente \star                                                       | SdIRiceviNotifica                                                                       |
| Password *                                                         |                                                                                         |
|                                                                    |                                                                                         |
|                                                                    | AVANTI                                                                                  |

Figura 6: Fase 5/5 - Dati per l'invio della Notifica di Esito Committente (Ente verso GovWay)

### 2.6 Termine Esecuzione

L'ultimo passo del Govlet riepiloga le entità di configurazione che sono state elaborate dal processo automatico di configurazione (Figura 7).

8/11

| Riepilogo Configurazioni Effettuate                                                                                                    |
|----------------------------------------------------------------------------------------------------|
|                                                                                                    |
| Soggetti (1)<br>- [sdi/CentroServiziFatturaPA] non importato: già presente (aggiornamento non abilitato)                                                                                                    |
| Applicativi Fruitori/Erogatori (3)<br>- [sdi/ENTE_SdIRiceviNotifica] non importato: già presente (aggiornamento non abilitato)<br>- [sdi/ENTEsdi_ENTE/sdi_RicezioneFatture/1_Specific1] non importato: già presente (aggiornamento non abilitato)<br>- [sdi/ENTE_sdi_ENTE/sdi_RicezioneFatture/1] non importato: già presente (aggiornamento non abilitato) |
| API (2)<br>- [sdi/ENTE:RicezioneFatture:1] non importato: già presente (aggiornamento non abilitato)<br>- [sdi/CentroServiziFatturaPA:SdIRiceviNotifica:1] non importato: già presente (aggiornamento non abilitato)                                                                                                    |
| Servizi (2)<br>- [sdi/ENTE:sdi/RicezioneFatture:1] non importato: già presente (aggiornamento non abilitato)<br>- [sdi/CentroServiziFatturaPA:sdi/SdIRiceviNotifica:1] non importato: già presente (aggiornamento non abilitato)                                                                                                    |
| Fruitori (1)<br>- [sdi/ENTE] -> [sdi/CentroServiziFatturaPA:sdi/SdlRiceviNotifica:1] non importato: già presente (aggiornamento non abilitato)                                                                                                    |
| Porte Outbound (1)<br>- [sdi/ENTE][sdi_ENTE/sdi_CentroServiziFatturaPA/sdi_SdlRiceviNotifica/1] non importato: già presente (aggiornamento non abilitato)                                                                                                    |
| Porte Inbound (2)<br>- [sdi/ENTE][_sdi_ENTE/sdi_RicezioneFatture/1Specific1] non importato: già presente (aggiornamento non abilitato)<br>- [sdi/ENTE][sdi_ENTE/sdi_RicezioneFatture/1] non importato: già presente (aggiornamento non abilitato)                                                                                                    |
|                                                                                                    |
| Duralized                                                                                                    |
| Download                                                                                                    |

Figura 7: Completamento configurazione e riepilogo esito

# 3 Dati per l'utilizzo del servizio

La configurazione del servizio per la fatturazione passiva comporta la creazione dell'erogazione "RicezioneFatture", tramite la quale il SdI invia le fatture e le notifiche di decorrenza termini. Il SdI raggiunge il servizio su Govway tramite la seguente URL:

http://<host-govway>/govway/sdi/in/<SoggettoSDI>/RicezioneFatture/1

I messaggi saranno consegnati all'applicativo dell'ente secondo le modalità specificate durante l'esecuzione del Govlet.

Contestualmente viene creata la fruizione "SdIRiceviNotifica" per consentire l'invio della notifica di esito committente. L'indirizzo che l'applicativo mittente deve utilizzare è il seguente:

 http://<hostgovway>/govway/sdi/out/xml2soap/<SoggettoSDI>/CentroServiziFatturaPA/SdIRiceviNotifica/1? NomeFile=<NomeFileFattura>&IdentificativoSdI=<identificativoSDI>

Dove:

- <host-govway> è l'hostname cui risponde l'istanza di Govway utilizzata
- <SoggettoSDI> è il soggetto destinatario delle fatture, come indicato durante l'esecuzione del Govlet
- <NomeFileFattura> è il nome del file fattura cui la notifica è riferita
- <identificativoSDI> è l'identificativo della fattura, assegnato dal SdI, cui la notifica è riferita.

# 4 Strumenti di Monitoraggio

Al fine di rendere più efficaci le attività di monitoraggio dei flussi di comunicazione relativi

ai servizi di fatturazione, questo Govlet attiva la correlazione applicativa per l'estrazione dell'identificativo SdI dalle chiamate in transito.

Grazie alla correlazione applicativa è possibile effettuare ricerche sulla console govwayMonitor, utilizzando l'identificativo SdI come filtro e visualizzare tale dato nel dettaglio delle transazioni.

Per effettuare una ricerca per identificativo SdI si utilizza la funzione di consultazione, della console govwayMonitor, alla sezione "Monitoraggio > Storico", selezionando l'opzione "Identificativo Applicativo". La ricerca si perfeziona inserendo il valore dell'identificativo SdI da cercare nel campo "ID Applicativo" (Figura 8).

| Identificativo Applicativo | <b>b</b>                                   | Ŧ        |
|----------------------------|--------------------------------------------|----------|
|                            | Filtro Temporale                           |          |
| Periodo                    | Ultimo mese 🗸 👻                            |          |
|                            | Filtro Dati Servizio                       |          |
| Tipo                       | Erogazione/Fruizione -                     |          |
| Soggetto Locale            | Selezione Soggetto Locale                  |          |
| Soggetto Remoto            | Selezione Soggetto Remoto 🗸                |          |
| Servizio                   | Selezione Servizio 👻                       |          |
|                            | Filtro Dati Transazione                    |          |
| Esito                      | [Qualsiasi]                                |          |
| Dettaglio Esito            | [Qualsiasi]                                |          |
| Evento                     |                                            |          |
|                            | Filtro Identificativo Applicativo          |          |
| Ricerca Esatta             | ● Si ◯ No                                  |          |
| Case Sensitive             | ● Si ◯ No                                  |          |
| ID Applicativo ★           | 111                                        |          |
|                            |                                            |          |
|                            | NUOVA RICERCA FILTRA RISULTATI RIPULISCI   |          |
|                            |                                            |          |
|                            | 🕅 🕅 Lista Transazioni: record [1 - 25] 🛛 🕅 |          |
| Data Ingresso Richiest     | a - Tipologia Esito Fruitore Erogatore     | Servi    |
| 2018-07-23 18:53:54        | Erogazione Ok CentroServiziFatt ENTE       | Ricezior |

Figura 8: Ricerca delle transazioni per identificativo SdI

Consultando il dettaglio della transazione è possibile visualizzare l'identificativo SdI estratto tra le proprietà dell'elemento (Figura 9).

| Dettagli Transazione     |                                       |  |
|--------------------------|---------------------------------------|--|
| - Informazioni Generali  | 5                                     |  |
| Tipologia                | Erogazione (Fatturazione Elettronica) |  |
| Fruitore                 | CentroServiziFatturaPA                |  |
| Erogatore                | ENTE                                  |  |
| Servizio                 | RicezioneFatture:1                    |  |
| Azione                   | NotificaDecorrenzaTermini             |  |
| Profilo Collaborazione   | Oneway                                |  |
| ID Applicativo Richiesta | 111                                   |  |
| C Esito                  | Ok                                    |  |
| Diagnostici              | Visualizza   Esporta                  |  |

Figura 9: Dettaglio Transazione con ID Applicativo Richiesta (Identificativo SdI dell'invio della Notifica di Decorrenza Termini)